The B070-016-19-IP has two sets of firmware; one to control IP access, and the other to control the KVM's Mainboard and OSD. The Mainboard/OSD firmware is also used to upgrade the firmware of the Server Interface Units (B078-101-PS2 and B078-101-USB) that are used with the KVM. The IP firmware is upgraded via the internet by accessing the KVM's web configuration interface. The Mainboard/OSD firmware is upgraded at the local console via a Windows based firmware upgrade utility. This document describes the upgrade procedures associated for both the IP and Mainboard/OSD firmware.

## IP Firmware Upgrade

# Upgrading the IP firmware

1. Log into the KVM web configuration interface and access the *Device Upgrade* section.

| Lag Chult The Care | ale I Merence                                      |                                                                     |                                                |  |
|--------------------|----------------------------------------------------|---------------------------------------------------------------------|------------------------------------------------|--|
| Corligente         | Fie Actual                                         | 🖁 Denter Rabault   👷 Dente                                          | Libyania   🚭 Factory Restore   💩 15. Cestilume |  |
|                    | Denis<br>Useri<br>Salth Carlyanter<br>User Targets | Device ID<br>Device Harris:<br>309 Feats                            | 81 720 st 28*                                  |  |
|                    | Security<br>grade                                  | LAS<br>Distile DKDP:<br>MAC Address:<br>JP Address:<br>Salivet Mask | Carrier Vensor Lippele Caret River Statistics  |  |

- 2. The current IP firmware version will be displayed in the center of this screen. Compare the current version with the version on Tripp Lite's website to determine if you need to upgrade your KVM.
- 3. Click the *Browse* button and navigate to the IP firmware file that you downloaded from Tripp Lite's website.
- 4. When the IP firmware file is selected, an *Upgrade* button will appear on the *Firmware Upgrade* screen. Click on this button to begin the firmware upgrade.
- 5. When the upgrade is complete, you will be asked to reboot the KVM. Click on the *Reboot* button that appears.

# Mainboard/OSD Firmware Upgrade

### Firmware Upgrade Computer Requirements:

- Windows 2000 or higher operating system
- Pentium 166 or higher with 16MB RAM and 10MB free hard drive space
- Available DB9 serial port

### Installing the Upgrade Utility on a PC for the First Time

The following steps are needed only when using the Upgrade Utility for the first time.

- 1. Connect the Firmware Upgrade Cable between the upgrade port on the back of the unit and a serial port on a computer that is NOT connected to a KVM port.
- 2. Run the *Firmware Upgrade Utility* file, and follow the setup screens to install the upgrade utility on your computer.

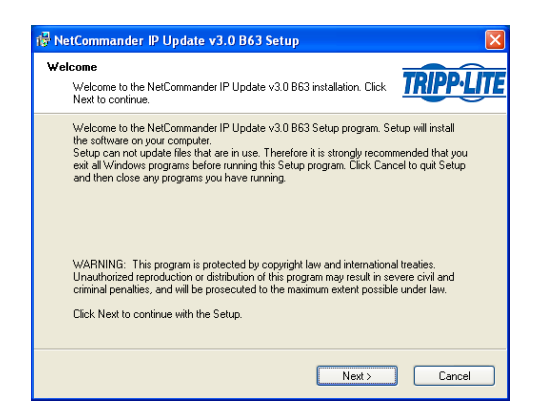

When the installation is complete, clicking the *Finish* button will automatically open the *Firmware Upgrade Utility*, and a shortcut will be installed on your desktop. To access the *Firmware Upgrade Utility* in the future, simply double-click the desktop shortcut icon that has been created.

| 😫 NetCommand                        | er IP Switch Upd      | ate     |             |                    |        |         |
|-------------------------------------|-----------------------|---------|-------------|--------------------|--------|---------|
| Ele Options Help                    |                       |         |             |                    |        |         |
| -NetCommander IP                    | Switch Unit           |         |             |                    |        |         |
| NetCommander IP Switch              |                       |         |             |                    |        |         |
|                                     |                       |         |             |                    |        |         |
| NetCommander Server Interface Units |                       |         |             |                    |        |         |
| 01. NetComma                        | nder Server Interface | Unit 01 |             |                    |        |         |
| 02. NelComma                        | nder Server Interface | Unit 02 |             |                    |        |         |
| 03. NetComma                        | nder Server Interface | Unit 03 |             |                    |        |         |
| U4. NetComma                        | nder Server Interface | Unit U4 |             |                    |        |         |
| 05. NetComma                        | nder Server Interface | 00000   |             |                    |        |         |
| 07. NetComma                        | nder Server Interface | Unit 07 |             |                    |        |         |
| 08. NetComma                        | nder Server Interface | Unit 08 |             |                    |        |         |
| 09. NetComma                        | nder Server Interface | Unit 09 |             |                    |        |         |
| 10. NetComma                        | nder Server Interface | Unit 10 |             |                    |        |         |
| 11. NetComma                        | nder Server Interface | Unit 11 |             |                    |        |         |
| 12. NetComma                        | nder Server Interface | Unit 12 |             |                    |        |         |
| 13. NetComma                        | nder Server Interface | Unit 13 |             |                    |        |         |
| 14. NetComma                        | nder Server Interface | Unit 14 |             |                    |        |         |
| 15. NetComma                        | nder Server Interface | Unit 15 |             |                    |        |         |
| _ 16. rverLomma                     | nder Server Interface | Unit 16 |             |                    |        |         |
|                                     |                       |         |             |                    |        |         |
|                                     |                       |         |             |                    |        |         |
|                                     |                       |         | 0%          |                    |        |         |
|                                     | ,                     |         |             |                    |        |         |
| Sglect All                          | Unselect All          | Start   | F/W Version | H/W Yersion        | Cancel |         |
| File Name:                          |                       |         | Stat        | us: Device is free |        | 2.48 PM |

**Upgrade Utility Opens** 

#### Checking the Firmware Version

Before upgrading the firmware on your KVM and/or SIUs, you must first check the firmware version to see if an update is needed. To do this, follow the steps below:

- 1. Check ( $\checkmark$ ) the *NetCommander IP Switch* box at the top of the utility.
- 2. Click the *F/W Version* button at the bottom of the utility to display the three firmware versions associated with the B070-016-19-IP, and verify each firmware version is correct. Reference the *B070-016-19-IP and B078-101-xxx FW Notes.doc* file included with the firmware files on the Tripp Lite website for the most current firmware version.

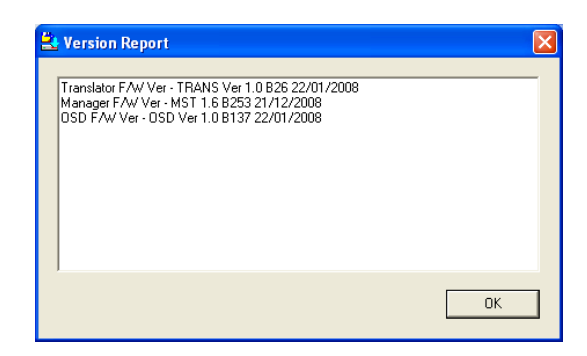

3. Check (✓) each box in the middle of the utility that is next to a SIU that you want to check the firmware of. You can also use the *Select All* button at the bottom of the utility to select all of the SIUS. The *Unselect All* button does the opposite. When you've checked all of the desired SIU boxes, click the *F/W Version* button at the bottom of the utility, and verify the firmware version is correct. Reference the *B070-016-19-IP and B078-101-xxx FW Notes.doc* included with the firmware files on the Tripp Lite website for the most current version.

| NetCommand      | a le switch Opt       | late           |                       |                      |                 |
|-----------------|-----------------------|----------------|-----------------------|----------------------|-----------------|
| NetCommundar IP | Contrada I Junta      |                |                       |                      |                 |
| NetCommander IP | Switch Unit           |                |                       |                      |                 |
| NetComma        | nder IP Switch        |                |                       |                      |                 |
| NetCommander Se | rver Interface Units  |                |                       |                      |                 |
| 01. NetComma    | nder Server Interface | Unit 01        |                       |                      |                 |
| 02. NetComma    | nder Server Interface | Unit 02        |                       |                      |                 |
| ✓ 03. NetComma  | nder Server Interface | Unit 03 F/W Ve | er - NetCommander SIU | II USB En v2.2 C15 I | 8153 11/02/2009 |
| 04. NetComma    | nder Server Interface | Unit 04        |                       |                      |                 |
| 05. NetComma    | nder Server Interface | Unit 05        |                       |                      |                 |
| 06. NetComma    | nder Server Interface | Unit 06        |                       |                      |                 |
| 07. NetComma    | nder Server Interface | Unit 07        |                       |                      |                 |
| 08. NetComma    | nder Server Interface | Unit 08        |                       |                      |                 |
| 09. NetComma    | nder Server Interface | Unit 09        |                       |                      |                 |
| 10. NetComma    | nder Server Interface | Unit 10        |                       |                      |                 |
| 11. NetComma    | nder Server Interface | Unit 11        |                       |                      |                 |
| 12. NetComma    | nder Server Interface | Unit 12        |                       |                      |                 |
| 13. NetComma    | nder Server Interface | Unit 13        |                       |                      |                 |
| 14. NetComma    | nder Server Interface | Unit 14        |                       |                      |                 |
| 15. NetComma    | nder Server Interface | Unit 15        |                       |                      |                 |
| 16. NetComma    | nder Server Interface | Unit 16        |                       |                      |                 |
|                 |                       |                |                       |                      |                 |
| 1               |                       |                |                       |                      |                 |
|                 | _                     |                |                       |                      |                 |
|                 | ļ                     |                | 0%                    |                      |                 |
| Select All      | Unselect All          | Start          | F/W Version           | H/W ⊻ersion          | Cancel          |
| la Manaa        |                       |                | 0                     | Denies is the        | 10.5            |

#### Upgrading the Firmware

1. In the *Options* menu at the top of the screen, select the *Com Port* option, and choose the com port of the upgrade computer that the firmware upgrade cable is connected to.

|                                     | 🛃 Communication Port | ×      |
|-------------------------------------|----------------------|--------|
|                                     | Com Port No.         | 19     |
|                                     |                      | 110    |
| NetCommander CAT5 KVM Switch Update |                      | (11    |
| le Options Help                     |                      | 112    |
| Advanced M Switch OSD               |                      | (13    |
| Get Number of Ports M Switch Manag  |                      | 114    |
| NetCommander Server Interface Units |                      | (15    |
|                                     | о сомв о сом         | (16    |
|                                     | 0K                   | Cancel |

2. If the *NetCommander IP Switch* needs to be upgraded, check (✓) the box next to it at the top of the utility.

| File Options Help                         |                            |         |             |             |        |  |
|-------------------------------------------|----------------------------|---------|-------------|-------------|--------|--|
| -NelCommander IP                          | Switch Hot                 |         |             |             |        |  |
| MatCommo                                  | order ID Sanitate          |         |             |             |        |  |
|                                           | and the other of the other |         |             |             |        |  |
| NetCommander Se                           | rver Interface Units       |         |             |             |        |  |
| 01. NetComma                              | nder Server Interface      | Unit 01 |             |             |        |  |
| 02. NelComma                              | nder Server Interface      | Unit 02 |             |             |        |  |
| 03. NetComma                              | nder Server Interface      | Unit 03 |             |             |        |  |
| 04. NetComma                              | nder Server Interface      | Unit 04 |             |             |        |  |
| 05. NetComma                              | nder Server Interface      | Unit 05 |             |             |        |  |
| 06. NetComma                              | nder Server Interface      | Unit 06 |             |             |        |  |
| 07. NetCommander Server Interface Unit 07 |                            |         |             |             |        |  |
| 08. NetComma                              | nder Server Interface      | Unit 08 |             |             |        |  |
| 09. NetComma                              | nder Server Interface      | Unit 09 |             |             |        |  |
| 10. NetComma                              | sder Server Interface      | Unit 10 |             |             |        |  |
| 11. NetComma                              | ider Server Interface      | Unit 11 |             |             |        |  |
| 12. NetComma                              | ider Server Interface      | Unit 12 |             |             |        |  |
| 13. NetComma                              | sder Server Interface      | Unit 13 |             |             |        |  |
| 14. NetComma                              | sder Server Interface      | Unit 14 |             |             |        |  |
| 15. NetComma                              | ider Server Interface      | Unit 15 |             |             |        |  |
| 16. NetComma                              | sder Server Interface      | Unit 16 |             |             |        |  |
|                                           |                            |         |             |             |        |  |
|                                           |                            |         |             |             |        |  |
|                                           | _                          |         |             |             |        |  |
|                                           |                            |         | 076         |             |        |  |
|                                           |                            |         |             |             |        |  |
| Select All                                | Unselect All               | Start   | F/W Version | H/W Version | Cancel |  |

3. Select the *Open* option in the *File* menu. Navigate to and select the firmware upgrade file you downloaded from the Tripp Lite website. Reference the *B070-016-19-IP and B078-101-xxx FW Notes.doc* included with the firmware files on the Tripp Lite website to find out which firmware file to use.

|                                                                                                    | Open                                                                                                    | ? 🗙 |
|----------------------------------------------------------------------------------------------------|----------------------------------------------------------------------------------------------------|-----|
|                                                                                                    | Look jn: 🕼 Desktop 💌 🖝 🕋 🕋                                                                                                    |     |
|                                                                                                    | Wy Recent<br>Documents<br>December<br>December<br>D |     |
| NetCommander CATS KVM Switch Update                                                                                                    |                                                                                                    |     |
| Hie Options Heip                                                                                                    | Hy Documents                                                                                                    |     |
| Upen C:\Documents and Settings\admin\Desktop\TrippLite_Package_Cirque_Touchpad_20090426.tfp C:\Documents and Settings\admin\Desktop\TrippLite_Package_20090116 ffn | My Computer                                                                                                    |     |
| Exit                                                                                                    | File pane: TrippLite_Package_Croue_Touchpad_200904                                                                                                    | xen |
| D2. NetCommander Server Interface Unit 02     O3. NetCommander Server Interface Unit 03                                                                            | Ny Network, Free or gype. [Parmisse Filds ["Tip: Nex] Con<br>Places Configuration of the configuration of the configu                                                                                                    |     |

4. Click on the *Start* button at the bottom of the upgrade utility to begin the upgrade. A prompt will appear to warn you that the KVM screen will be dark during the upgrade process. Click on the *OK* button to proceed with the upgrade.

| le Options Help |                        |         |             |             |        |  |
|-----------------|------------------------|---------|-------------|-------------|--------|--|
| NetCommander IP | Switch Unit            |         |             |             |        |  |
| NetComma        | nder IP Switch         |         |             |             |        |  |
|                 |                        |         |             |             |        |  |
| NetCommander Se | rver Interface Units - |         |             |             |        |  |
| 01. NetComma    | nder Server Interface  | Unit 01 |             |             |        |  |
| 02 NetComma     | nder Server Interface  | Unit 02 |             |             |        |  |
| 03. NelComma    | nder Server Interface  | Unit 03 |             |             |        |  |
| 04. NetComma    | nder Server Interface  | Unit 04 |             |             |        |  |
| 05. NetComma    | nder Server Interface  | Unit 05 |             |             |        |  |
| 06. NelComma    | nder Server Interface  | Unit 06 |             |             |        |  |
| 07. NetComma    | nder Server Interface  | Unit 07 |             |             |        |  |
| 08. NetComma    | nder Server Interface  | Unit 08 |             |             |        |  |
| 09. NetComma    | nder Server Interface  | Unit 09 |             |             |        |  |
| 10. NetComma    | nder Server Interface  | Unit 10 |             |             |        |  |
| 11. NetComma    | nder Server Interface  | Unit 11 |             |             |        |  |
| 12. NetComma    | nder Server Interface  | Unit 12 |             |             |        |  |
| 13 NelComma     | nder Server Interface  | Unit 13 |             |             |        |  |
| 14. NetComma    | nder Server Interface  | Unit 14 |             |             |        |  |
| 15. NetComma    | nder Server Interface  | Unit 15 |             |             |        |  |
| 16. NetComma    | nder Server Interface  | Unit 16 |             |             |        |  |
|                 |                        |         |             |             |        |  |
|                 |                        |         |             |             |        |  |
|                 |                        |         |             |             |        |  |
|                 |                        |         | 0%          |             |        |  |
|                 |                        |         |             |             |        |  |
|                 |                        |         |             |             |        |  |
| Sglect All      | Unselect All           | Start   | F/W Version | H/W Yersion | Capcel |  |

Click on the Start button

| Warni                                                                                                    | ng                                                                                                    |                                                                                                    |                                |                             |                | ×  |
|----------------------------------------------------------------------------------------------------|----------------------------------------------------------------------------------------------------|----------------------------------------------------------------------------------------------------|--------------------------------|-----------------------------|----------------|----|
| į                                                                                                    | ) The Na<br>will be                                                                                                    | etCommande<br>dark during                                                                                                    | er CATS KVM S<br>the update pr | 5witch Mana<br>rocess       | ger's Scree    | 'n |
|                                                                                                    |                                                                                                    |                                                                                                    | OK                             |                             |                |    |
|                                                                                                    |                                                                                                    | Cl                                                                                                    | ick OK                         |                             |                |    |
| letCommande                                                                                                    | r IP Switch Up                                                                                                    | odate                                                                                                    |                                |                             | ſ              |    |
| Options Help                                                                                                    |                                                                                                    |                                                                                                    |                                |                             |                |    |
| Commander IP                                                                                                    | Switch Unit                                                                                                    |                                                                                                    |                                |                             |                |    |
| NetComma                                                                                                    | nder IP Switch                                                                                                    |                                                                                                    | ,                              |                             |                |    |
|                                                                                                    |                                                                                                    |                                                                                                    |                                |                             |                |    |
| Commander Se                                                                                                    | iver Interface Units                                                                                                    | 1                                                                                                    |                                |                             |                | _  |
| 01. NetCommar                                                                                                    | ider Server Interfa                                                                                                    | ce Unit U1                                                                                                    |                                |                             |                |    |
| 03. NetComma                                                                                                    | ider Server Interfa                                                                                                    | ce Unit 03 FAV Ver                                                                                                    | - NetCommander SIU I           | II USB En v2.2 <u>C15 I</u> | 815311/02/2009 |    |
| 04. NetComman                                                                                                    | ider Server Interfa                                                                                                    | ce Unit 04                                                                                                    |                                |                             |                |    |
| 05. NetCommar                                                                                                    | ider Server Interfa                                                                                                    | ce Unit 05                                                                                                    |                                |                             |                |    |
|                                                                                                    | ider Server Interfa-                                                                                                    | ce Unit 06                                                                                                    |                                |                             |                |    |
| 05. NetCommar                                                                                                    | salar Barran Interda                                                                                                    | CREATER THE                                                                                                    |                                |                             |                |    |
| 05. NetCommar<br>07. NetCommar<br>09. NetCommar                                                                                                    | nder Server Interfa                                                                                                    | ce Lick 00                                                                                                    |                                |                             |                |    |
| 05. NetComman<br>07. NetComman<br>08. NetComman<br>09. NetComman                                                                                                    | nder Server Interfa<br>vder Server Interfa                                                                                                    | ce Unit 00<br>ce Unit 09                                                                                                    |                                |                             |                |    |
| 05. NetCommar<br>07. NetCommar<br>08. NetCommar<br>09. NetCommar<br>10. NetCommar                                                                                            | nder Server Interfa<br>nder Server Interfa<br>ider Server Interfa<br>ider Server Interfa                                                                                                    | ce Unit 00<br>ce Unit 09<br>ce Unit 10                                                                                                   |                                |                             |                |    |
| 05. NetCommar<br>07. NetCommar<br>09. NetCommar<br>09. NetCommar<br>10. NetCommar<br>11. NetCommar                                                                           | nder Server Interfa<br>oder Server Interfa<br>oder Server Interfa<br>oder Server Interfa<br>oder Server Interfa                                                                                                    | ce Unit 00<br>ce Unit 09<br>ce Unit 10<br>ce Unit 11                                                                                     |                                |                             |                |    |
| 06. NetComma<br>07. NetComma<br>08. NetComma<br>09. NetComma<br>10. NetComma<br>11. NetComma<br>12. NetComma                                                                 | nder Server Interfa<br>nder Server Interfa<br>nder Server Interfa<br>vder Server Interfa<br>vder Server Interfa<br>vder Server Interfa                                                                                                   | ce Unit 00<br>ce Unit 09<br>ce Unit 10<br>ce Unit 11<br>ce Unit 12                                                                       |                                |                             |                |    |
| 06. NetComma<br>07. NetComma<br>09. NetComma<br>09. NetComma<br>10. NetComma<br>11. NetComma<br>12. NetComma<br>13. NetComma                                                 | nder Server Interfa<br>nder Server Interfa<br>nder Server Interfa<br>nder Server Interfa<br>vder Server Interfa<br>vder Server Interfa                                                                                                   | ce Unit 00<br>ce Unit 09<br>ce Unit 10<br>ce Unit 11<br>ce Unit 12<br>ce Unit 13                                                         |                                |                             |                |    |
| 06. NetComma<br>07. NetComma<br>09. NetComma<br>09. NetComma<br>10. NetComma<br>11. NetComma<br>13. NetComma<br>14. NetComma<br>15. NetComma                                 | nder Server Interfa-<br>nder Server Interfa-<br>nder Server Interfa-<br>nder Server Interfa-<br>vder Server Interfa-<br>sder Server Interfa-<br>sder Server Interfa-                                                                     | ce Unit 00<br>ce Unit 03<br>ce Unit 10<br>ce Unit 11<br>ce Unit 12<br>ce Unit 13<br>ce Unit 14<br>ce Unit 14                             |                                |                             |                |    |
| 06. NetComma<br>07. NetComma<br>09. NetComma<br>10. NetComma<br>10. NetComma<br>11. NetComma<br>13. NetComma<br>14. NetComma<br>15. NetComma<br>15. NetComma<br>15. NetComma | nder Server Interfa-<br>nder Server Interfa-<br>nder Server Interfa-<br>nder Server Interfa-<br>der Server Interfa-<br>sder Server Interfa-<br>xder Server Interfa-<br>der Server Interfa-<br>der Server Interfa-<br>der Server Interfa- | ce Unit 00<br>ce Unit 03<br>ce Unit 10<br>ce Unit 11<br>ce Unit 12<br>ce Unit 13<br>ce Unit 13<br>ce Unit 15<br>ce Unit 15<br>ce Unit 15 |                                |                             |                |    |
| 06. NetComma<br>07. NetComma<br>09. NetComma<br>10. NetComma<br>10. NetComma<br>11. NetComma<br>13. NetComma<br>14. NetComma<br>15. NetComma<br>16. NetComma                 | nder Server Interfa-<br>nder Server Interfa-<br>nder Server Interfa-<br>nder Server Interfa-<br>der Server Interfa-<br>ider Server Interfa-<br>ider Server Interfa-<br>ider Server Interfa-<br>ider Server Interfa-                      | ce Unit 00<br>ce Unit 09<br>ce Unit 10<br>ce Unit 11<br>ce Unit 12<br>ce Unit 12<br>ce Unit 13<br>ce Unit 13<br>ce Unit 15<br>ce Unit 15 |                                |                             |                |    |
| 06. NetComma<br>07. NetComma<br>09. NetComma<br>10. NetComma<br>11. NetComma<br>12. NetComma<br>13. NetComma<br>13. NetComma<br>15. NetComma<br>16. NetComma                 | nder Server Interfa<br>nder Server Interfa<br>nder Server Interfa<br>nder Server Interfa<br>nder Server Interfa<br>nder Server Interfa<br>vder Server Interfa<br>vder Server Interfa<br>sder Server Interfa                              | ce Unit 00<br>ce Unit 09<br>ce Unit 10<br>ce Unit 11<br>ce Unit 12<br>ce Unit 12<br>ce Unit 13<br>ce Unit 13<br>ce Unit 15<br>ce Unit 15 |                                |                             |                |    |
| 06. NetCorma<br>07. NetCorma<br>09. NetCorma<br>09. NetCorma<br>10. NetCorma<br>11. NetCorma<br>13. NetCorma<br>14. NetCorma<br>15. NetCorma<br>16. NetCorma                 | nder Server Interfa<br>nder Server Interfa<br>nder Server Interfa<br>nder Server Interfa<br>nder Server Interfa<br>nder Server Interfa<br>nder Server Interfa<br>der Server Interfa<br>der Server Interfa                                | ce Unit 00<br>ce Unit 00<br>ce Unit 10<br>ce Unit 11<br>ce Unit 12<br>ce Unit 12<br>ce Unit 13<br>ce Unit 14<br>ce Unit 15<br>ce Unit 15 |                                |                             |                |    |
| 06. NetComma<br>07. NetComma<br>09. NetComma<br>09. NetComma<br>10. NetComma<br>11. NetComma<br>12. NetComma<br>13. NetComma<br>14. NetComma<br>15. NetComma                 | nder Server Interfa<br>oder Server Interfa<br>oder Server Interfa<br>oder Server Interfa<br>oder Server Interfa<br>oder Server Interfa<br>oder Server Interfa<br>oder Server Interfa<br>oder Server Interfa                              | ce Unit 00<br>ce Unit 00<br>ce Unit 10<br>ce Unit 11<br>ce Unit 12<br>ce Unit 13<br>ce Unit 13<br>ce Unit 15<br>ce Unit 15               | 0%                             |                             |                |    |
| 06. NetComma<br>07. NetComma<br>09. NetComma<br>10. NetComma<br>11. NetComma<br>12. NetComma<br>13. NetComma<br>14. NetComma<br>16. NetComma<br>16. NetComma<br>Sglect All   | nder Server Interla<br>nder Server Interla<br>nder Server Interla<br>nder Server Interla<br>nder Server Interla<br>nder Server Interla<br>nder Server Interla<br>nder Server Interla<br>der Server Interla<br>ginselect All              | ce Unit 00<br>ce Unit 00<br>ce Unit 10<br>ce Unit 11<br>ce Unit 12<br>ce Unit 13<br>ce Unit 13<br>ce Unit 15<br>ce Unit 15               | 0%<br>F <u>/W</u> Version      | H/W Yersion                 | Cagcel         |    |

5. A prompt will appear asking you if you want to set the OSD to its default settings. If yes, click the *Yes* button, if not, click the *No* button. The upgrade will finish, and the new firmware version will be displayed.

| Warning       Image: Do You want to set default values for the OSD (Y/N)?       Image: Yes                                                  |   |
|----------------------------------------------------------------------------------------------------|---|
| 😤 Version Report                                                                                                    |   |
| Translator F/W Ver - TRANS Ver 1.0 B26 22/01/2008<br>Manager F/W Ver - MST 1.6 B253 21/12/2008<br>000 E/W Ver - 00 Not - 10 B137 21/01/2009 | - |
| 050 F7W Vel - 050 Vel 1.0 B157 22201/2008                                                                                                   |   |
|                                                                                                    |   |
|                                                                                                    |   |
|                                                                                                    | - |
| AU                                                                                                    |   |
| Ungrade finished                                                                                                    |   |

6. If the *NetCommander Server Interface Unit* firmware needs to be updated, check (✓) the box in the middle of the utility next to each SIU that needs to be updated.

| 🛃 NetCommand      | er IP Switch Up                           | date             |                         |                    |                 |  |  |
|-------------------|-------------------------------------------|------------------|-------------------------|--------------------|-----------------|--|--|
| File Options Help |                                           |                  |                         |                    |                 |  |  |
| NetCommander IP   | Switch Unit                               |                  |                         |                    |                 |  |  |
| NetComma          | ander IP Switch                           |                  |                         |                    |                 |  |  |
| - NetCommander S  | erver Interface Units                     |                  |                         |                    |                 |  |  |
| 01. NetComma      | ander Server Interfac                     | e Unit 01        |                         |                    |                 |  |  |
| 02. NetComma      | ander Server Interfac-                    | a Unit 02        |                         |                    |                 |  |  |
| ✓ 03. NetComma    | ender Server Interfac                     | e Unit 03 F/W Ve | er - NetCommander SIU I | I USB En v2.2 C15  | 8153 11/02/2009 |  |  |
| 04. NetComma      | ander Server Interfac-                    | a Unit 04        |                         |                    |                 |  |  |
| 05. NetComma      | ander Server Interfac-                    | a Unit 05        |                         |                    |                 |  |  |
| 06. NetComma      | 06. NetCommander Server Interface Unit 06 |                  |                         |                    |                 |  |  |
| 07. NetComma      | 07. NetCommander Server Interface Unit 07 |                  |                         |                    |                 |  |  |
| 08. NetComma      | ander Server Interfaci                    | e Unit 08        |                         |                    |                 |  |  |
| 09. NetComma      | ander Server Interfaci                    | e Unit 09        |                         |                    |                 |  |  |
| 10. NetComma      | ander Server Interfaci                    | e Unit 10        |                         |                    |                 |  |  |
| 11. NetComma      | ander Server Interface                    | e Unit 11        |                         |                    |                 |  |  |
| 12. NetComma      | ander Server Interface                    | e Unit 12        |                         |                    |                 |  |  |
| 13. NetComma      | ander Server Interface                    | e Unit 13        |                         |                    |                 |  |  |
| 14. NetComma      | ander Server Interface                    | e Unit 14        |                         |                    |                 |  |  |
| 15. NetComma      | ander Server Interface                    | e Unit 15        |                         |                    |                 |  |  |
| 16. NetComma      | ander Server Interface                    | e Unit 16        |                         |                    |                 |  |  |
|                   |                                           |                  |                         |                    |                 |  |  |
|                   |                                           |                  |                         |                    |                 |  |  |
|                   | _                                         |                  |                         |                    |                 |  |  |
|                   | l I                                       |                  | 0%                      |                    |                 |  |  |
| Select All        | Unselect All                              | Start            | F/W Version             | H/W Version        | Cancel          |  |  |
| File Name:        |                                           |                  | Chale                   | un Deurine in fran | 10.51 DM        |  |  |

 Select the *Open* option in the *File* menu. Navigate to and select the firmware upgrade file you downloaded from the Tripp Lite website. Reference the *B070-016-19-IP and B078-101-xxx FW Notes.doc* included with the firmware files on the Tripp Lite website to find out which firmware file to use.

|                                                                                                    | Open                                            |                                                                                                    |                                                                           |              | 2 🛛          |
|----------------------------------------------------------------------------------------------------|-------------------------------------------------|----------------------------------------------------------------------------------------------------|---------------------------------------------------------------------------|--------------|--------------|
|                                                                                                    | Lool                                            | in: 🔀 Desktop                                                                                                    |                                                                           | • • • •      | 7            |
| NetCommander CAT5 KVM Switch Update File Octors Heb                                                                                                    | My Recent<br>Document<br>Desktop<br>My Document | My Documents<br>My Computer<br>My Network Place<br>Wer 1.3 1000070<br>Wer 1.3 1000070<br>Wer 2.0 1000070<br>Tripplike Package<br>Tripplike Package | es<br>000 Cirque<br>008<br>•_20090106.tfp<br>•_Cirque_1outhpt61_200904-20 | .8fp.        |              |
| Open                                                                                                    |                                                 |                                                                                                    |                                                                           |              |              |
| C:\Documents and Settings\admin\Desktop\TrippLite_Package_Cirque_Touchpad_20090426.tfp<br>C:\Documents and Settings\admin\Desktop\TrippLite Package_20090106.tfp | My Compute                                      |                                                                                                    |                                                                           |              |              |
| Exit                                                                                                    |                                                 | File pame:                                                                                                    | TrippLite_Package_Cirque_Tou                                              | chpad_200904 | <u>O</u> pen |
| O2. NetCommander Server Interface Unit 02     O3. NetCommander Server Interface Unit 03                                                                          | My Network<br>Places                            | Files of type:                                                                                                    | Firmware Files (".tfp;".hex)<br>Open as jead-only                         | -            | Cancel       |

8. Click on the *Start* button at the bottom of the upgrade utility to begin the upgrade. A prompt will appear to warn you that the KVM screen will be dark during the upgrade process. Click on the *OK* button to proceed with the upgrade. When the upgrade completes, the new firmware version will be displayed next to each updated SIU.

| 🛓 NetCommander IP Switch Update                                                         |                                                               |
|-----------------------------------------------------------------------------------------|---------------------------------------------------------------|
| File Options Help                                                                       |                                                               |
| NetCommander IP Switch Unit                                                             |                                                               |
| NetCommander IP Switch                                                                  |                                                               |
|                                                                                         |                                                               |
| NetCommander Server Interface Units                                                     |                                                               |
| 01. NetCommander Server Interface Unit 01                                               |                                                               |
| 02. NetCommander Server Interface Unit 02                                               |                                                               |
| 03. NetCommander Server Interface Unit 03                                               | F/W Ver - NetCommander SIU II USB En v2.2 C15 B153 11/02/2009 |
| 04. NetCommander Server Interface Unit 04                                               |                                                               |
| 05. NetCommander Server Interface Unit 05                                               |                                                               |
| 06. NetCommander Server Interface Unit 06                                               |                                                               |
| U7. NetCommander Server Interface Unit U7                                               |                                                               |
| 06. NetCommander Server Interface Unit 08                                               |                                                               |
| 10. NetCommander Server Interface Unit US<br>10. NetCommander Server Interface Unit 10. |                                                               |
| 11. NetCommander Server Interface Unit 10                                               |                                                               |
| 12. NetCommander Server Interface Unit 12                                               |                                                               |
| 13 NetCommander Server Interface Unit 13                                                |                                                               |
| 14 NetCommander Server Interface Unit 14                                                |                                                               |
| 15. NetCommander Server Interface Unit 15                                               |                                                               |
| 16. NetCommander Server Interface Unit 16                                               |                                                               |
|                                                                                         |                                                               |
|                                                                                         |                                                               |
| 1 <sup>2</sup>                                                                          |                                                               |
|                                                                                         | 0%                                                            |
|                                                                                         |                                                               |
| Select All Unselect All Star                                                            | t F/W_Version H/W_Version Cancel                              |
| File Name:                                                                              | Status: Device is free 12:51 PM                               |

Click on the Start button

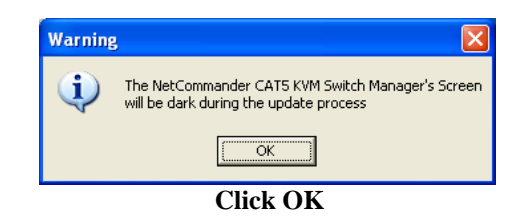

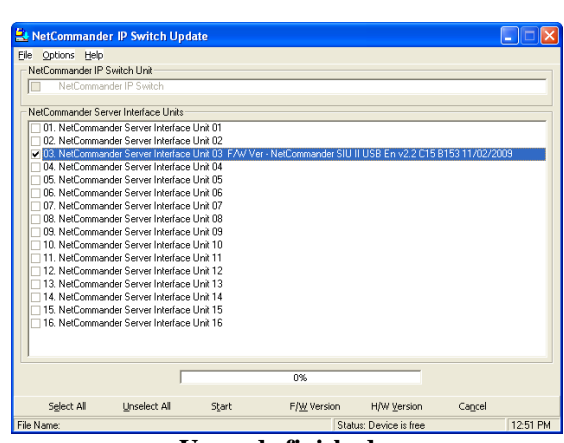

Upgrade finished